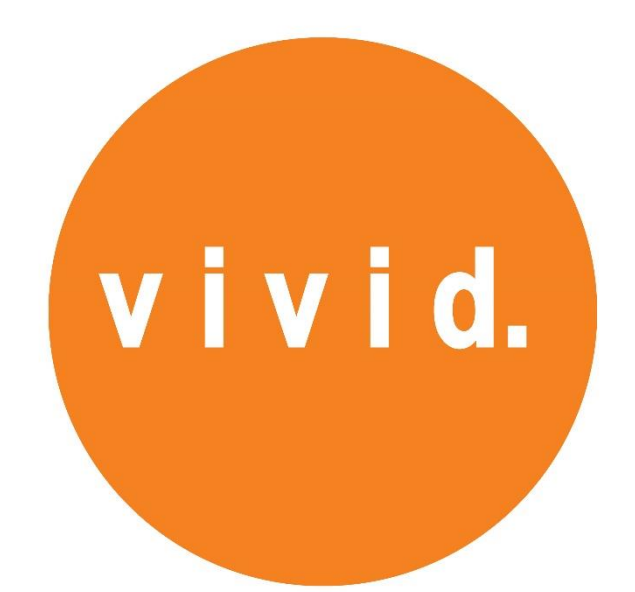

# Introduction User Manual for

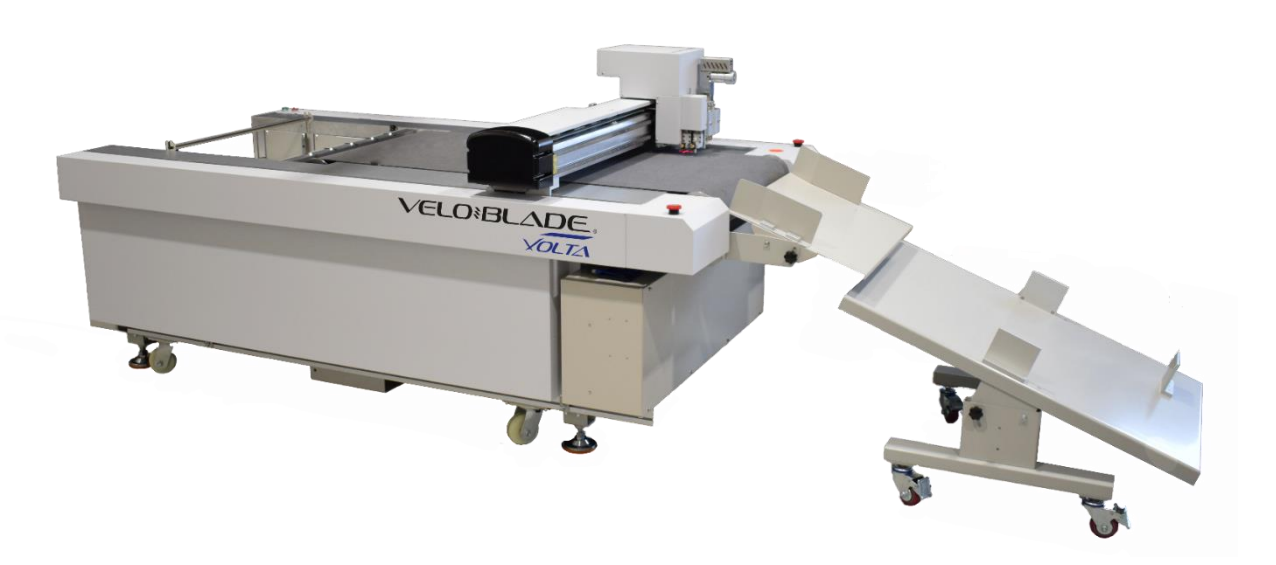

# **Contents**

- Page 2-3: Chapter 1 Machine set up
- Page 4-5: Chapter 2 Tools and their positions
- Page 6-10 : Chapter 3 Tool settings & Test Depth
- Page 11-15: Chapter 4 Software lay-out
- Page 16: Chapter 5 Importing files
- Page 17-20: Chapter 6 Software modes
- Page 21: Chapter 7 Blade changing
- Page 22-24 : Chapter 8 Maintenance

# 1.Machine set up

Power on the machine, ensure all switches are in the up position [figure 1.1]

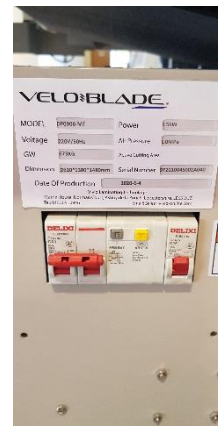

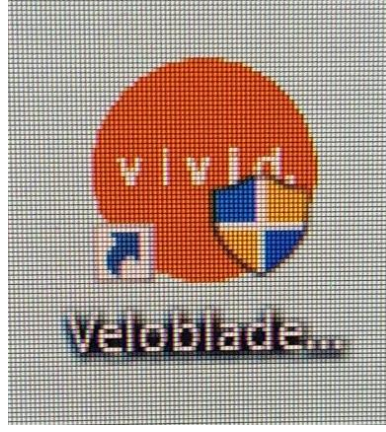

Figure 1.1

Figure 1. 2

Open the Veloblade software [figure 1.2]

If the feeder is needed please load the media onto the feed table. [figure 1.3]

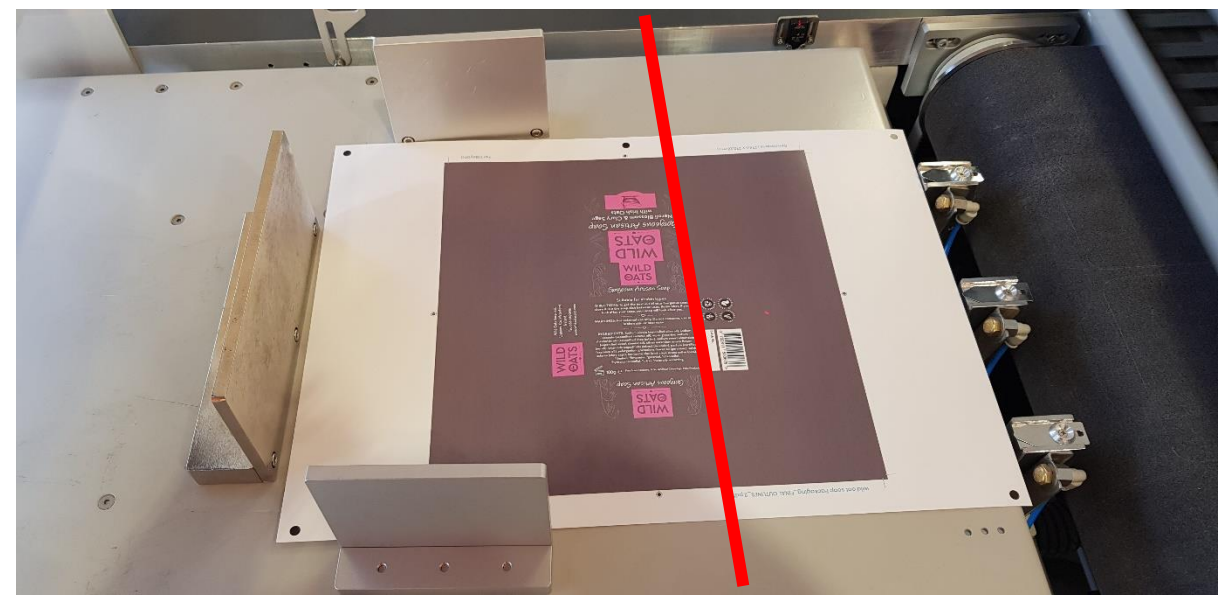

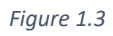

Ensure the media has movement and the magnetic back stop and side lays are not too tight. The position of the magnetic sides are important., these cannot be past the red line shown in figure 3. The red line represents where the movement of the feed head moves to pick up a sheet. Once the material is loaded into the feeder press the green button and feed table will move into position and the lights will illuminate [Figure 1.4].

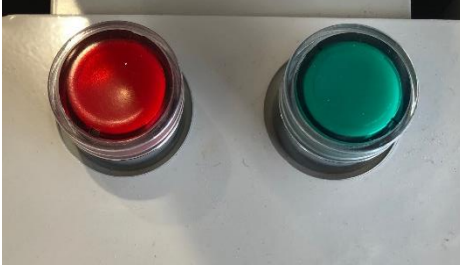

Figure 1.4

If you require a roll of material cutting, remove all media from the feed table, load the material onto the mandrel, put in the mandrel brackets and place the idle bar in position [Figure 1.5]. Now thread the material around the idle bar and place onto the cutting bed [Figure 1.6].

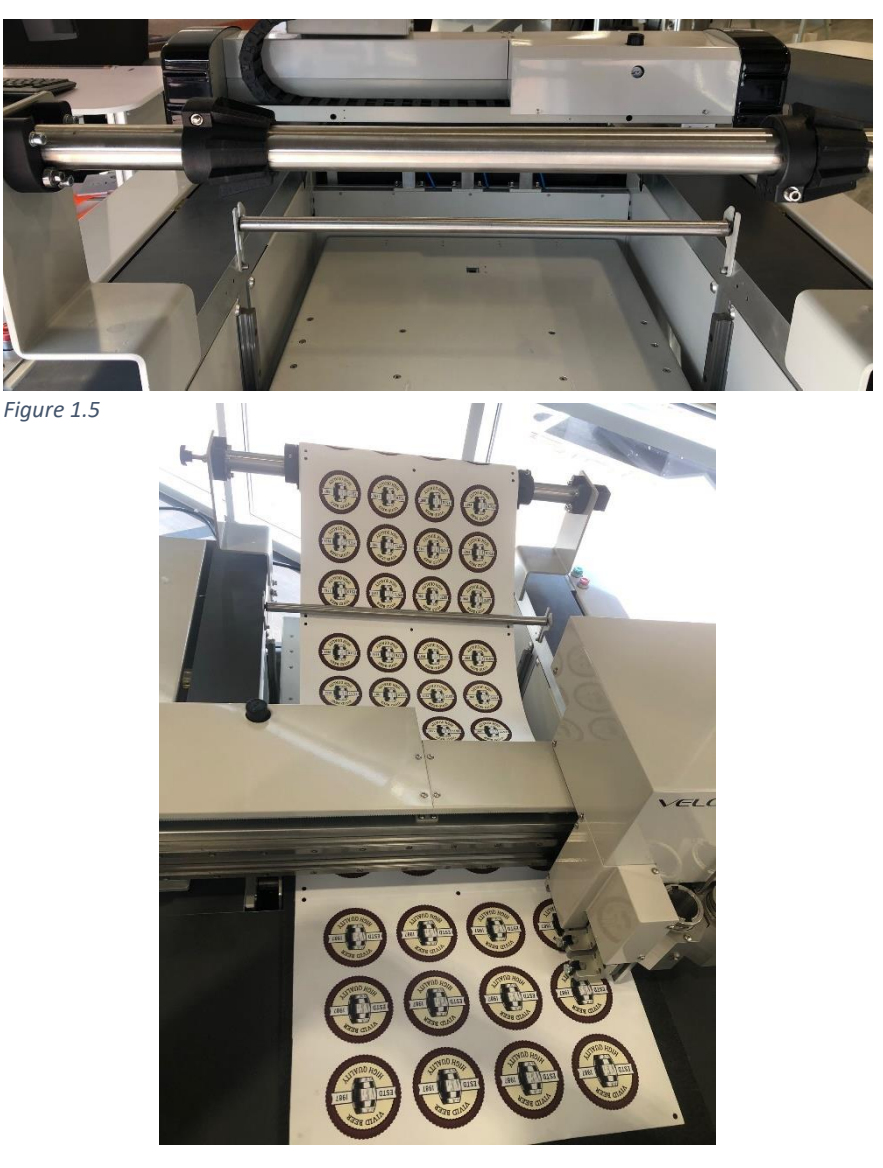

Figure 1.6

# 2. Tools and their positions

The tools used on the Veloblade Volta and their positions on the machine [see figure 2.1 below for positions]:

Position 1

• PCTT – Crease tool

Position 2

• RCT – Rotary cutting tool [for materials up to 2mm]

Position 3

- PRCT Pen tool
- RCT Rotary cutting tool [in this position we use the RCT for kiss cutting]

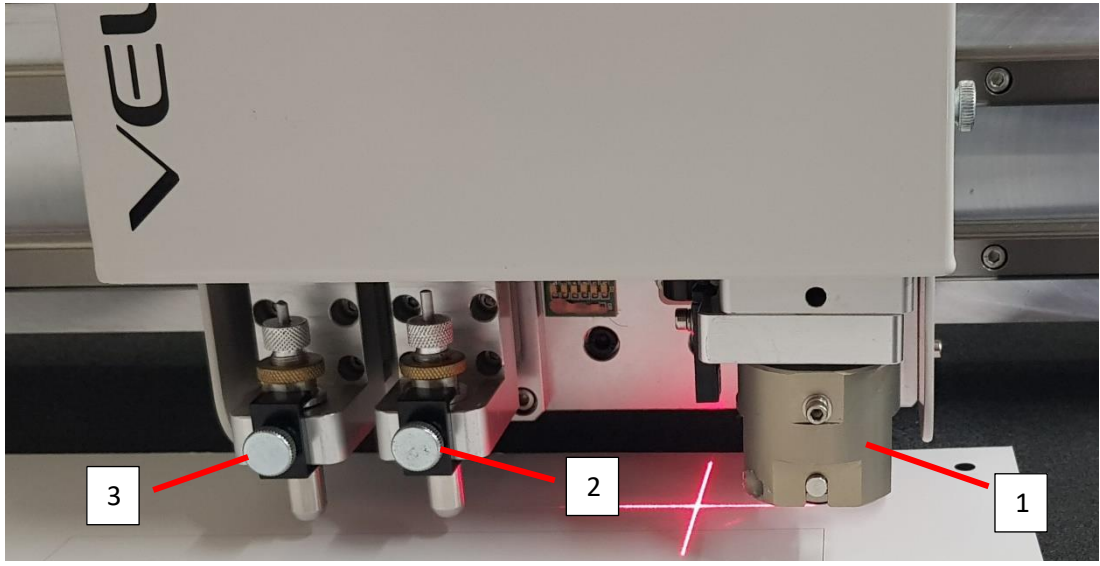

Figure 2.1

### **RCT/PRCT**:

Remove the locking the screw and cap [Figure 2.2] and place the tool in the holder. Ensure the tool is pushed all the way into the holder to the lip on the tool [Figure 2.3] and reattach the locking screw and cap.

For blade changing please see chapter 7.

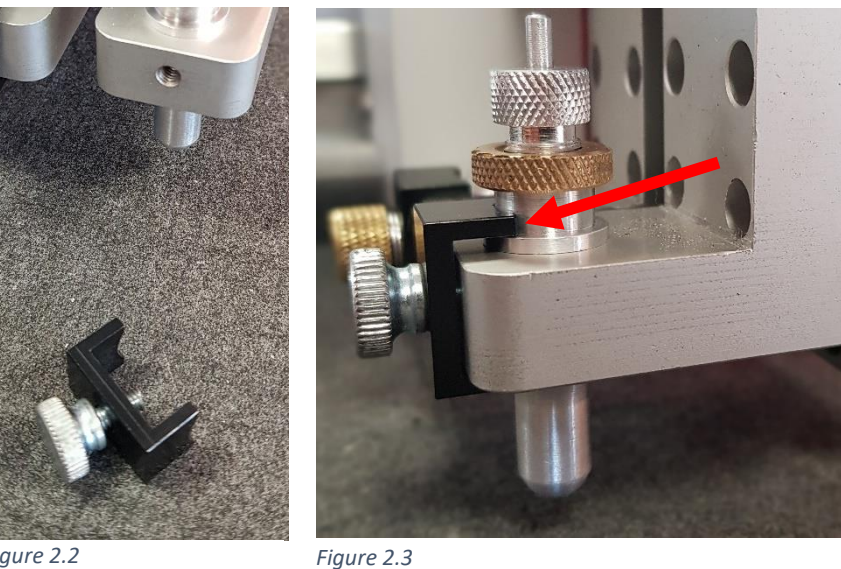

Figure 2.2

### PCTT:

To remove the crease tool pull down on the crease wheel [figure 2.4 & 2.5], to reinsert place the wheel into the slots and push upwards [figure 2.6].

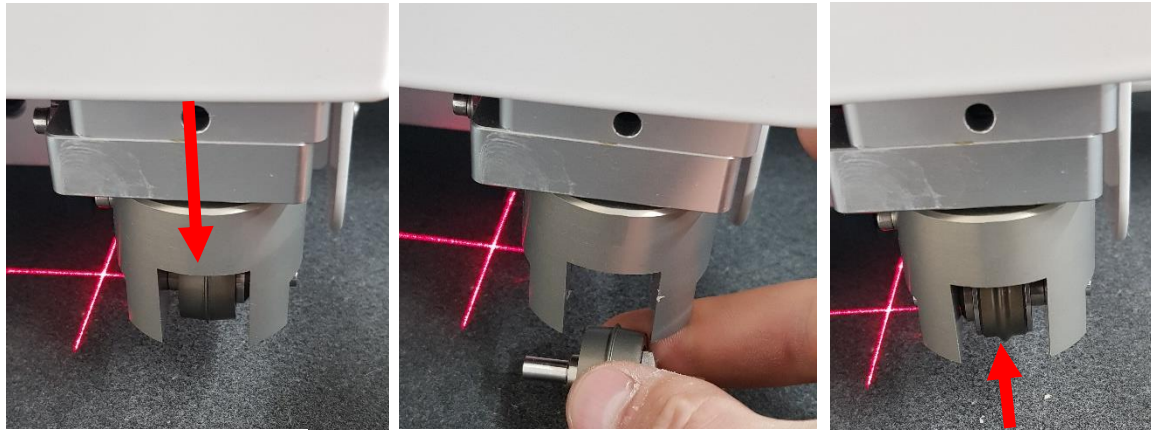

Figure 2.4

Figure 2.5

Figure 2.6

# 3. Tool settings & Test depth

Switch the window to Debug View and select the tool position you want to set [Figure 3.1].

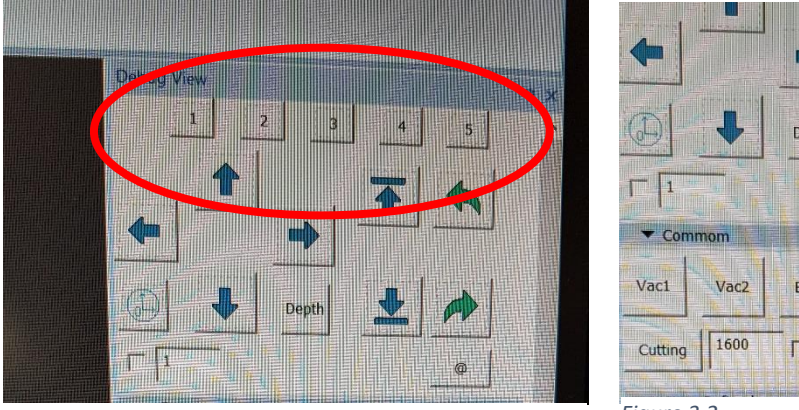

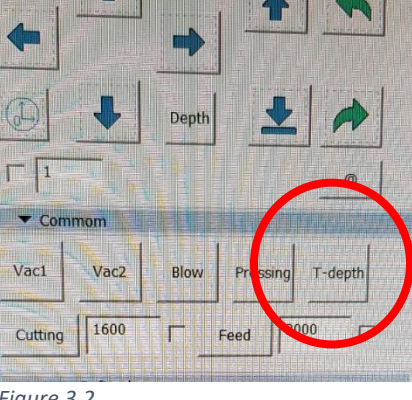

Figure 3.1

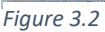

Move the head [using the arrow keys on the keyboard] over your test material ensuring the tool you are setting is located above the material and press Tdepth [Figure 3.2].

Turn off the Vacuum [Vac1] and move the head out of way using the arrows on the keyboard. Inspect the test cut, Ensure it is a clean cut all the way through the media. Too much blade will leave a rough cut and raised edges and not enough will not cut all the way through the media.

For other [i.e. speed] adjustments click on Cutting tool configuration near the top of the screen [Figure3.3].

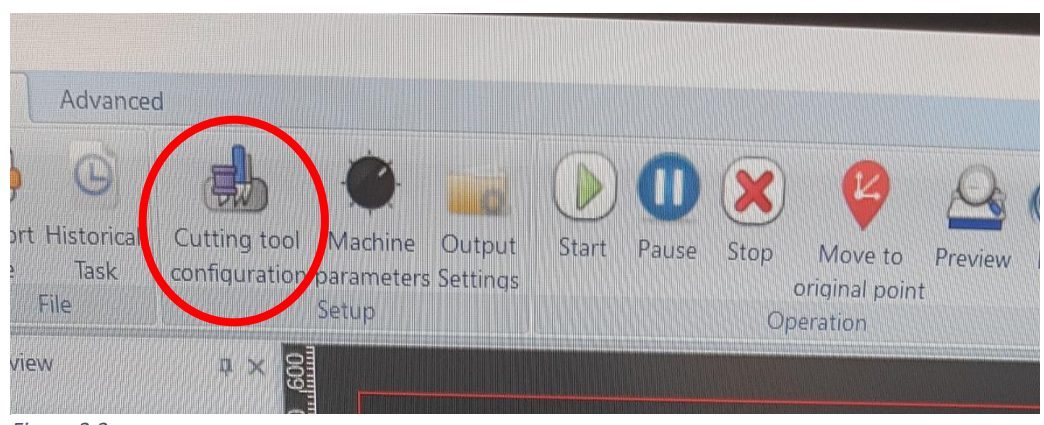

Figure 3.3

Select the tool position for the tool you want to change the speed for, alter to the desired speed [figure 3.4]. For creasing, if the speed is to high it can cause cracking on coated stocks.

| ontrol Mode                   | DCT      |
|-------------------------------|----------|
| ype                           | DCT30    |
| Cutting tool information      |          |
| Diameter                      | 2.00     |
| Knife color                   | 00ff00   |
| Sp                            | 20,1;276 |
| Knife Param                   |          |
| Cutting speed                 | 50.0000  |
| Maximum knite to solid by the | 12.7000  |
| Knife lift height             | 19.0000  |
| Knife-lowering compensation   | 0.3000   |
| Knife-lifting compensation    | -0.3000  |

Click save and close the window.

Figure 3.4

### PRCT/RCT:

Changing the depth of the blade on these tools is done manually.

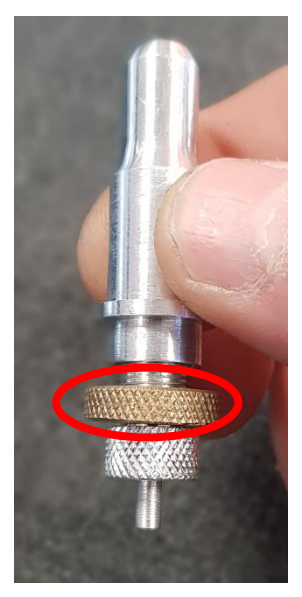

Figure 3.8

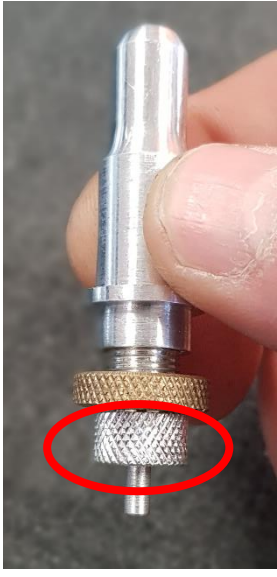

Figure 3.9

Remove the tool from its tool position, loosen the brass locking nut [Figure 3.8] and turn the top knurled knob for more or less blade [Figure 3.9].

Too much blade showing and it will leave a rough cut. To get the correct amount of blade for a through cut hold the material you wish to cut at the end of tool holder near the blade [Figure 3.10] and adjust the blade to the required depth.

For Kiss cutting on materials [i.e. crackback, vinyl] the blade depth needs to be

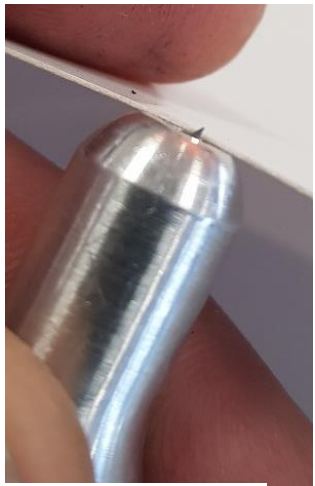

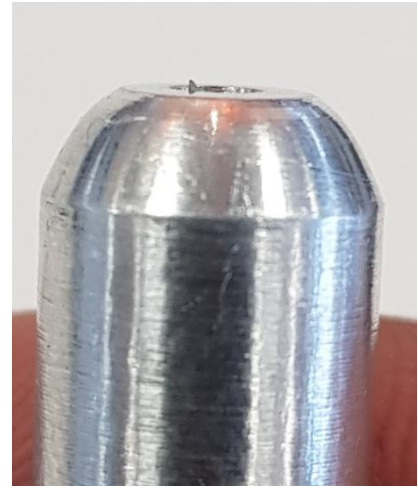

Figure 3.10

Figure 3.11

Figure 3.12

minimal, see the difference between figure 3.11 [Set for through cut] and figure 3.12 [set for kiss cutting].

Manually test the tool to check if the blade is at the correct height, hold the tool firmly and straight, While applying a substantial amount of pressure draw

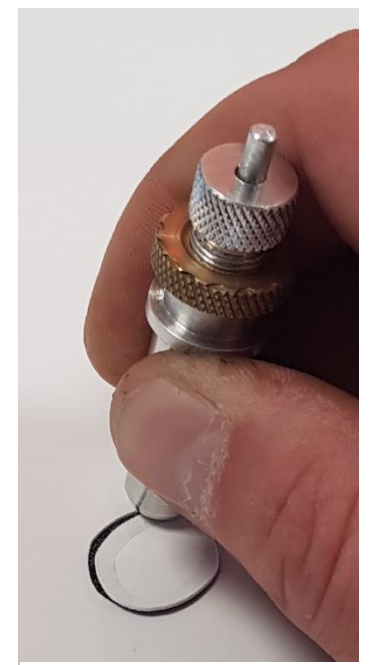

Figure 3.13

a circle on test material [this must be done on the belt of the machine] see figure 3.13.

Once the blade is set and manually tested, return the tool to its position on the machine and secure. The next step is to do a test cut, place a piece of scrap material onto the belt, move the head into position over the media and press T-depth in the Debug View window.

If you're getting marking from the tool holder on the media [Figure 3.14] or the tool is not making contact with the media, You will need to change the pressure of the tool solenoid, Click on Cutting Tool Configuration, select the number of the tool you are using [3 or 4], change the maximum knife lowering depth.

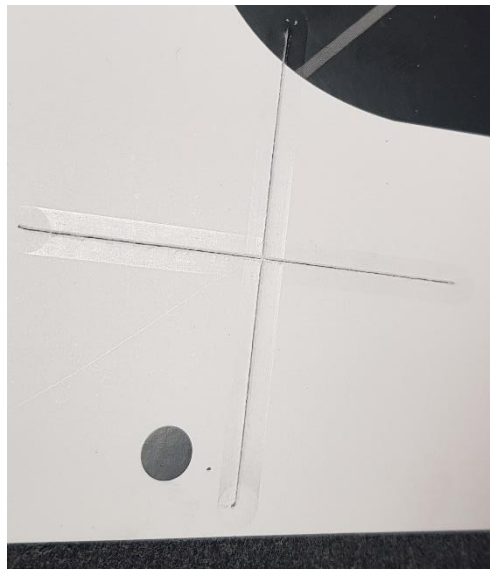

| Control Mode                 | RCT      |
|------------------------------|----------|
| Туре                         | RCT      |
| Cutting tool information     |          |
| Diameter                     | 0.00     |
| Knife color                  | 00ffff   |
| Sp                           | 31,1;287 |
| 🗆 Knife Param                |          |
| Cutting speed                | 700.0000 |
| Maximum knife-lowering depth | 75       |
| Knne lift height             | 10.0000  |
|                              |          |
|                              |          |
|                              |          |

Figure 3.14

Figure 3.15

Decreasing the number will apply less pressure.

### PCTT:

There are two ways to adjust the amount of pressure on the crease wheel, the first is to adjust the valve and allow more or less air pressure [Figure 3.16]. Anticlockwise will reduce the amount of air pressure.

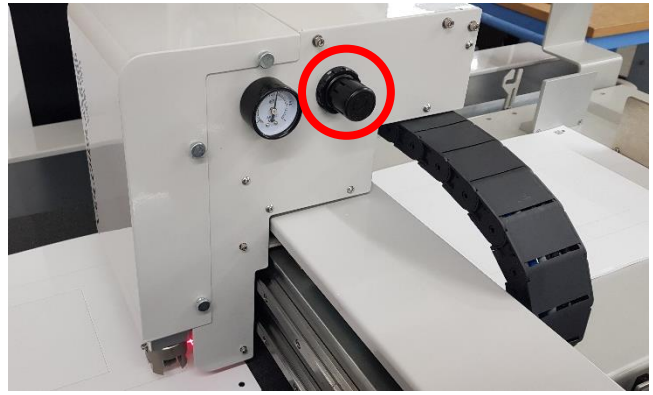

Figure 3.16

The second way to adjust the crease pressure is a mechanical setting. Remove the head cover as shown in figure 3.17 by loosening the 3 silver knurled knobs on either side of the head.

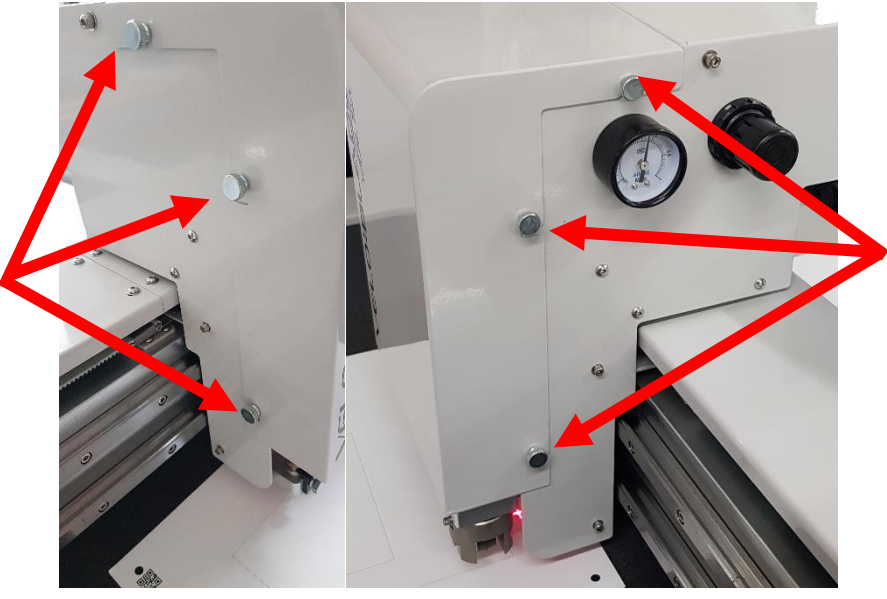

Figure 3.17

Once removed, you will require a 22mm and 17mm spanner [these have been provided with the machine]. Place the 22mm spanner on the Crease solenoid [figure 3.18] and the 17mm spanner on the locking nut [figure 3.19].

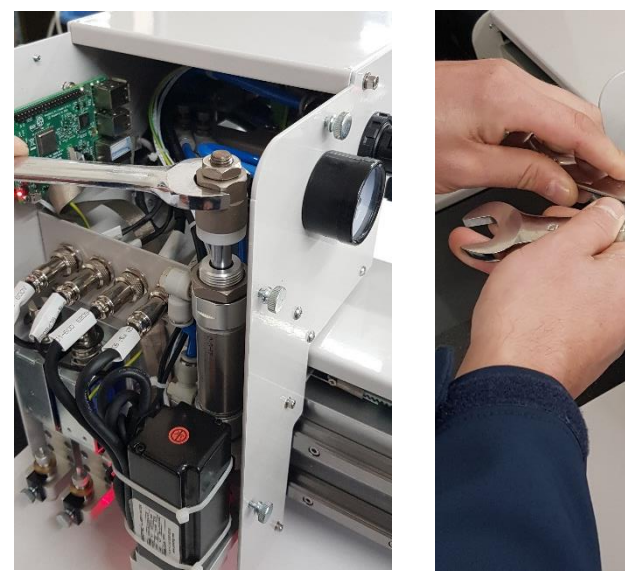

Figure 3.18

Figure 3.19

Once the locking nut is loose, turn the solenoid shaft anticlockwise to lower the crease wheel or clockwise to higher. When you are at your desired height tighten the locking nut and return the head cover.

# 4. Software layout & Editing files

### Software layout:

Switch Button – to switch between CCD window and Debug view [Figure 4.1]

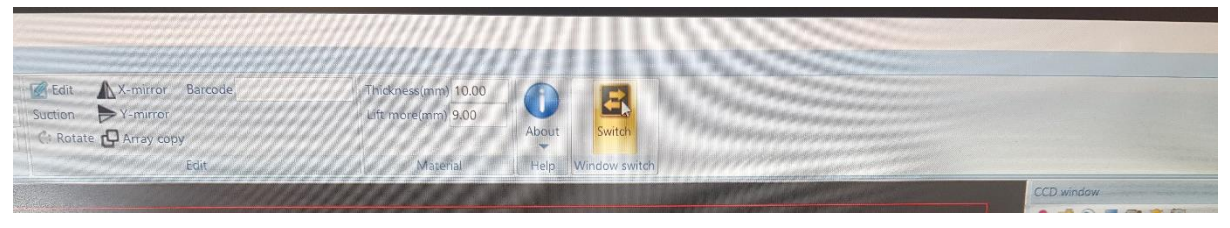

Figure 4.1

CCD Window is used to select the mode you require and mainly for Camera operation [Roll CCD and Board CCD]. See figure 4.2.

Debug View is used for manual controls, choosing the tools to use, test depth [t-depth] and blade depth. See figure 4.3

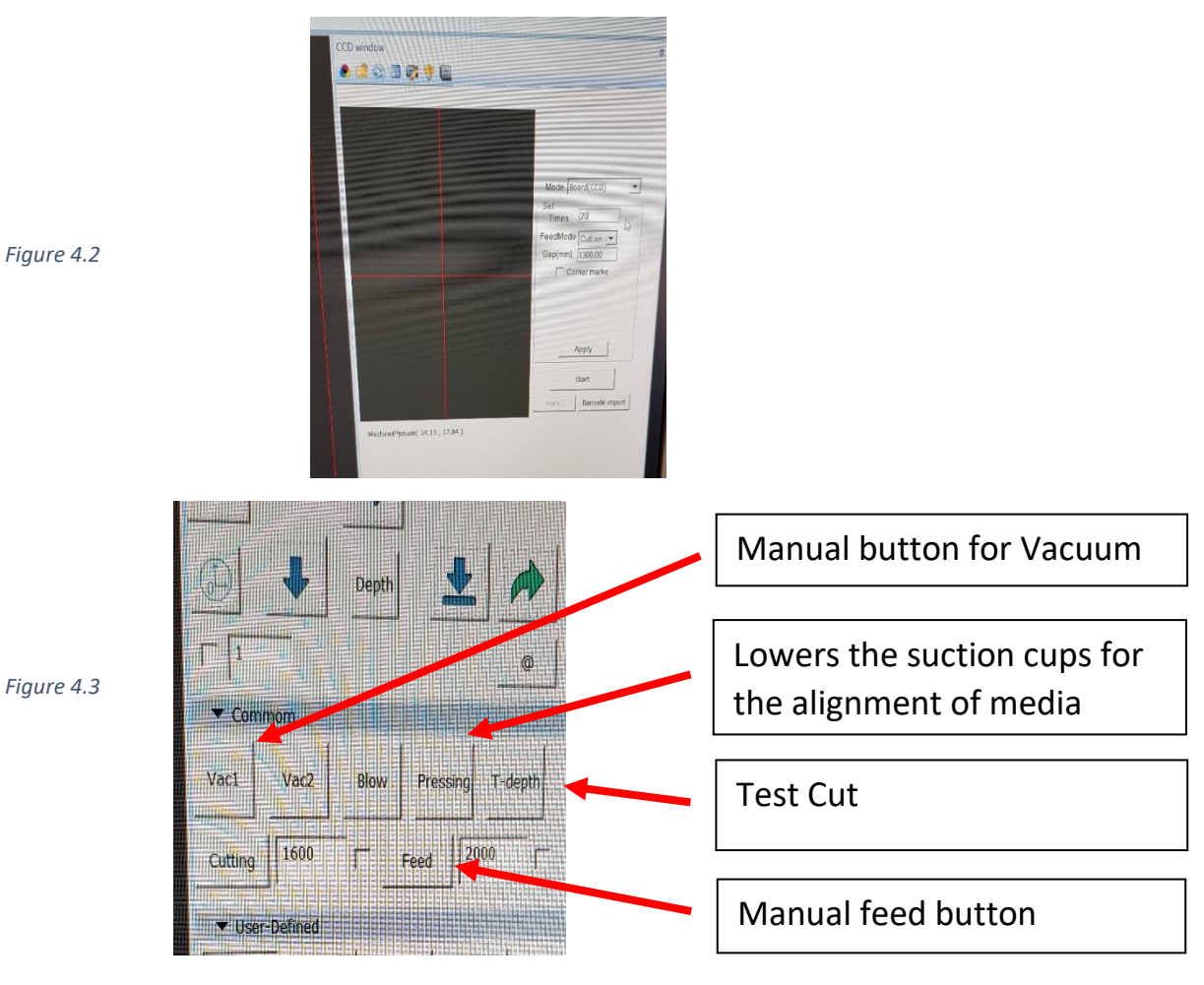

At the bottom of the screen is the Output window [Figure 4.4], this gives the information of any errors, if the machine is in run/pause mode and or if the emergency stop buttons are pressed.

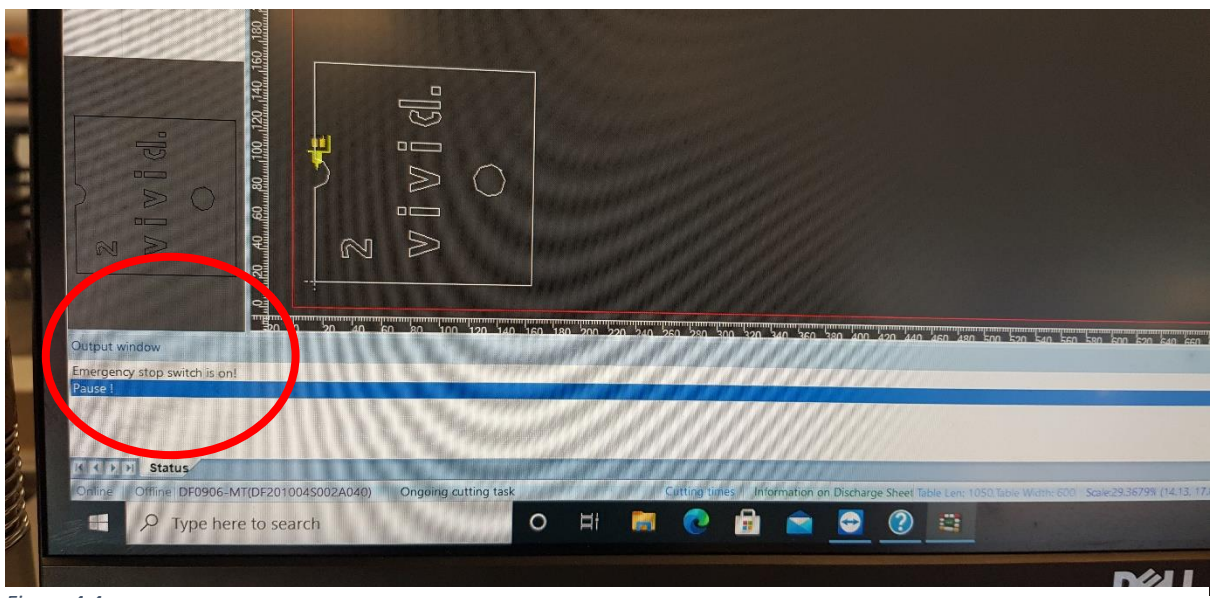

Figure 4.4

The Historic tasks button on the top left of the screen [Figure 4.5], saves previous cut files that have been used. When restoring a file, right click the file and press restore. Please note these files cannot be edited and can only be used in Direct cut mode.

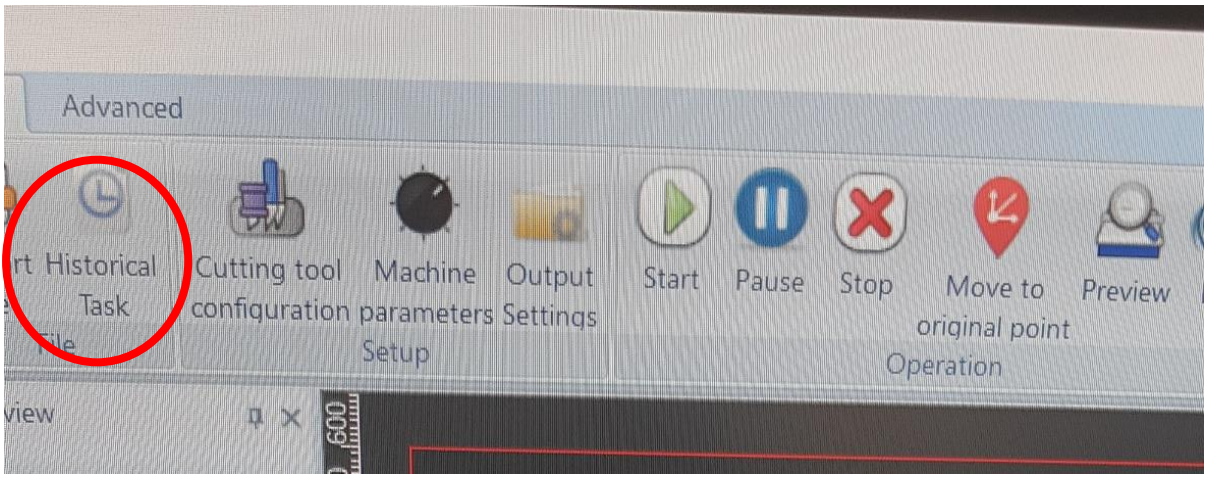

Figure 4.5

### Editing:

Click the edit button in the top middle of the screen [Figure 4.6].

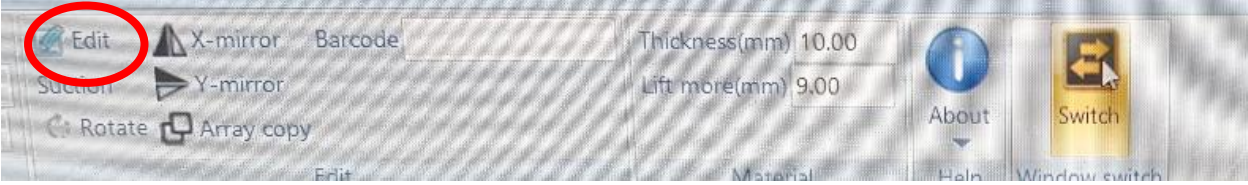

### Figure 4.6

Advanced button: Top left of the window [Figure 4.7], in this section we have tick boxes for various requirements, for example click the directional line showing and it will place an arrow on the artwork showing the direction of cut. Another example, Coordinate point showing when selected will show each node/point on the artwork.

| Start Adv          | /al/Sed                                                                                                    |                                                                                                    |                                                                            |    |
|--------------------|----------------------------------------------------------------------------------------------------|----------------------------------------------------------------------------------------------------|----------------------------------------------------------------------------|----|
| Mcc Wnd<br>Setting | <ul> <li>Coordinate point showing</li> <li>Inner line order showing</li> <li>Directional line showing</li> </ul> | Inner closed line filling <ul> <li>Tool window showing</li> <li>Background image showing</li> </ul> | <ul> <li>Reference line showing</li> <li>Text showing by vector</li> </ul> | Sł |
| WndSetting         |                                                                                                    | View                                                                                                |                                                                            |    |

Figure 4.7

Start window: Using the mouse you can zoom in and out of the artwork to check if lines are joined, to move the artwork up/down/left/right.

Move view [Figure 4.8]: Once selected you can move the artwork with the mouse.

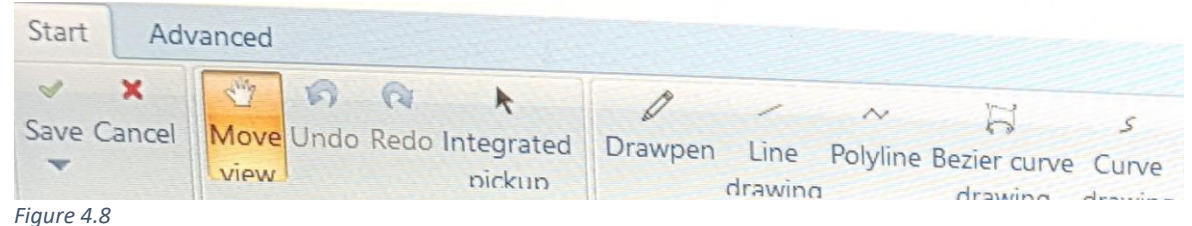

Integrated pick up: Once selected you can delete, move and add extra nodes/points [Right click on any part of the artwork]. To move a selection of lines, press and hold the left mouse button and highlight the area you require.

Rotate button [Figure 4.9]: When selected, highlight the artwork/lines you wish to rotate and right click on the mouse [Figure 4.10].

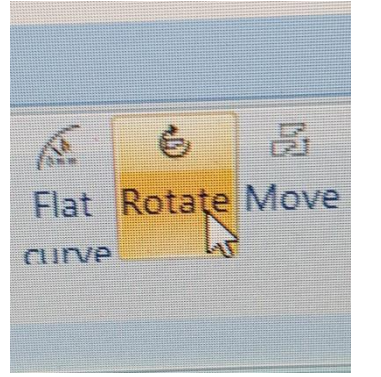

Rotate 30 degrees counterclockwise Rotate 30 degrees clockwise Rotate 45 degrees counterclockwise Rotate 45 degrees clockwise Rotate 90 degrees counterclockwise Rotate 90 degrees clockwise

14

Figure 4.9

Figure 4.10

To the right of the screen we have the Property window, from here we can change the tool, stepping [half cutting or step cutting] and dash/perforated lines. Please note the artwork you are changing must be highlighted.

Highlight the line you want to change and use the drop down menu next to:

- Changing the tool used Knife [Figure 4.11].
- Change a solid line to a Dash/Perforated line Cutting Line [Figure 4.12].

| Pro      | perty                     | ą        | ×    | Finishing  |              |
|----------|---------------------------|----------|------|------------|--------------|
|          | t <b>2↓</b><br>Knife info | rmation  |      | Cutting I  | Dash line    |
|          | Knife                     | EOT30    |      | Space val  | 5            |
|          | Knife pa                  | 0.00     |      | Cutting    | 0            |
|          | Cutting pa                | rameters | E    | Oblique kr | iife paramet |
| Eiguro A | 11                        |          | Fiqu | ıre 4.12   |              |

Figure 4.11

- Stepping [Figure 4.13 on next page]:
  - Material -Material thickness.
  - Cutting Cutting depth, i.e. half cut for a 10mm board would be set at 5mm or through cut would be set at 10mm.
  - Step Value the depth you want to cut each cycle, i.e. for a 10mm board and you select 2.5 as a step value it will cut 4 times.

| F | roț | perty       | <b>t</b> ×   |
|---|-----|-------------|--------------|
| Ľ |     | 2↓          |              |
|   |     | Knife info  | rmation      |
|   |     | Knife       | EOT30        |
|   |     | Knife pa    | 0.00         |
|   |     | Cutting pa  | rameters     |
|   |     | Material    | 10           |
|   |     | Cutting     | 10           |
|   |     | Step val    | 2.5          |
|   |     | Fine cutt   | False        |
|   |     | Finishing   | 0.20         |
|   | Ξ   | Linetype p  | arameters    |
|   |     | Cutting I   | Solid line   |
|   |     | Solid val   | 0.00         |
|   |     | Space val   | 0.00         |
|   |     | Cutting     | 0            |
|   |     | Oblique kr  | nife paramet |
|   |     | Туре        | Both way     |
|   |     | Milling cut | ter parame   |
|   |     | Mill type   | Slotting     |
|   |     | Mill value  | 0.00         |
|   |     | Drawing n   | arameters    |
|   |     | Drawing     | EOT30        |
|   | E   | Processing  | line param   |
|   |     | Chitch the  | Craft V      |

Figure 4.13

# **5.Importing files**

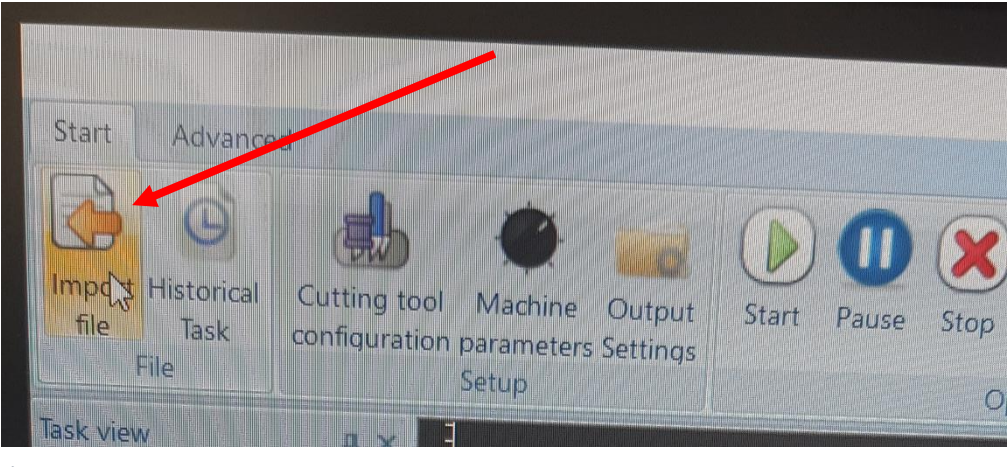

Figure 5.1

Before importing a file please ensure you are in the correct mode, i.e. Board CCD, Roll CCD or Direct Cut these are explained on the next page.

Click Import file and select the artwork required [Figure 5.1].

Once selected you will need to choose which tools are needed for which cut lines [Figure 5.2]. Select the drop down for each colour and select the tool needed [Figure 5.3].

|          | Browse     |                |             | Browse        |       |                |  |
|----------|------------|----------------|-------------|---------------|-------|----------------|--|
| Match by | color (SP) | Match by layer | Match       | by color (SP) |       | Match by layer |  |
| Color    | Tool name  | Scheme name    | Color       | Tool na       | me    | Scheme name    |  |
|          | PRCT       | NULL           |             | RCT           | -     | NULL           |  |
|          | NULL       | NULL           |             | RCT           |       | NULL           |  |
|          | NULL       | NULL           | E alle alle | СП            |       | NULL           |  |
|          |            |                |             | k             |       |                |  |
| ок       | Cance      | 1              | ок          | с             | ancel |                |  |

Figure 5.2

Figure 5.3

when finished click ok.

# **6.Software Modes**

- Board CCD Printed material with registration marks
- Roll CCD Printed rolls of material with registration marks
- Direct Cut Material without registration marks.

**Board CCD:** Switch the Window to CCD Window and select Board CDD from the drop down mode. Select how many sheets you require cutting and press apply [Figure 6.1].

Switch the window into Debug view and press feed [Figure 6.2]

| CCD window                                                                 | <i>a</i>                        |
|----------------------------------------------------------------------------|---------------------------------|
|                                                                            | Select Mode                     |
| Mode Board(CCD) Set Times 20 FeedMode CutLen  Gap(mm) 1300 00 Corner marke | How much material needs cutting |
| Apply                                                                      | Apply                           |
| Start<br>Manul Barcode import                                              | Start                           |

Figure 6.1

Import the artwork for cutting.

Ensure the artwork is matches the direction on the screen [Figure 6.2] .Rotate the artwork if needed [Figure 6.3].

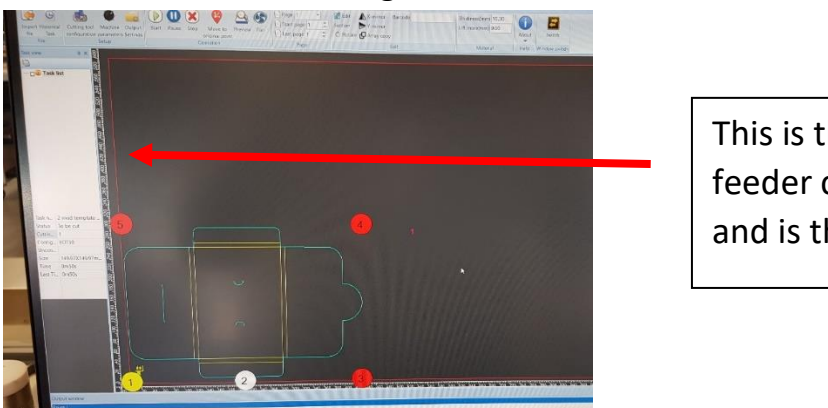

This is the front of the feeder closest to the belt and is the direction it feeds.

Figure 6.2

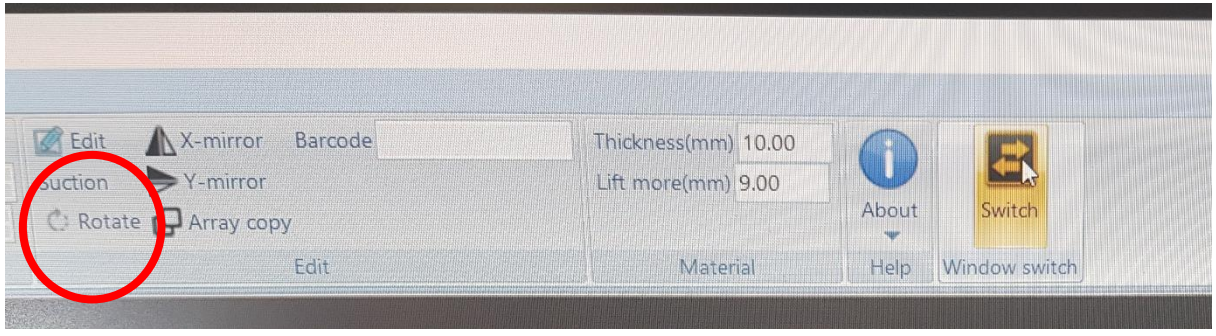

Figure 6.3

Using the arrow keys on the keyboard move the camera over the first registration mark numbered 1 on the screen, see Figure 3.9 bottom left corner.

Once in position, press the switch button and press start in the CCD window.

**Roll CCD:** Select Roll CDD from the drop down mode in CCD Window [Figure 6.4], Select how many you've printed that require cutting [times], enter the page length [printed area of cut file] and input the gap [printed distance between the registration marks, minimum is 40mm. see Figure 6.5] and click apply.

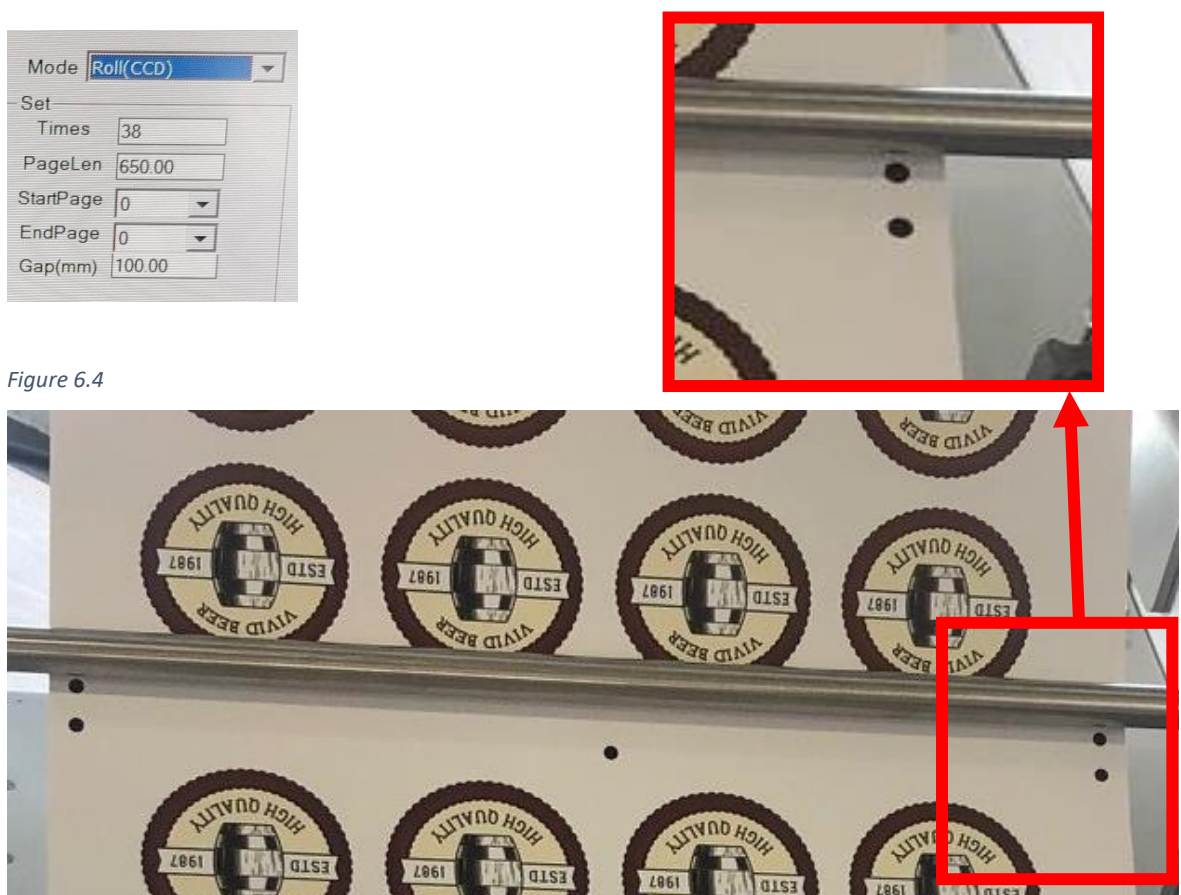

Figure 6.5

Thread the printed media onto the belt under the idle bar, ensure the media is straight to the edge of the belt and turn on the Vacuum [Vac1].

Import the cut file required, ensure the artwork matches the direction on the screen.

Using the arrow keys on the keyboard move the camera over the first registration mark numbered 1 on the screen.

Once in position, press start in the CCD window.

Direct Cut: Select Direct Cut from the drop down mode in CCD Window and switch the window.

Load the media into the feeder, press the red button to raise the feed table and press feed in the Debug View [if using heavy large material manually place onto the belt].

Import the cut file required, ensure the artwork matches the direction on the screen. If the artwork doesn't match and you cant turn the media around on the belt you will need to go into Edit and rotate the cut file.

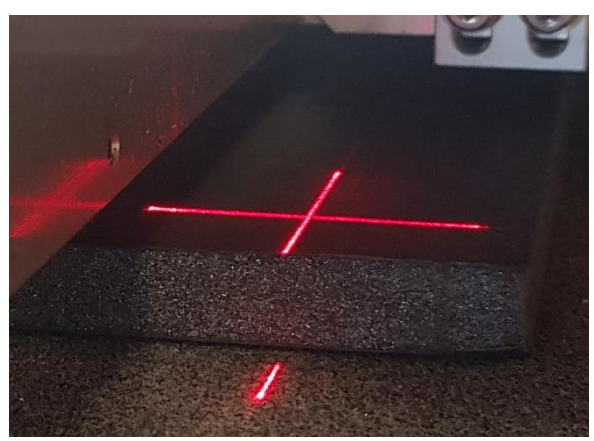

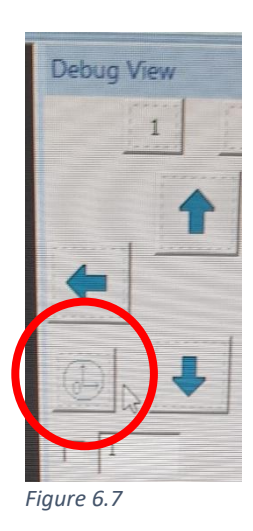

Figure 6.6

Using the arrow keys on the keyboard move the laser to just inside corner of the media as shown in figure 6.6.

In Debug window click on temporary origin [Figure 6.7], a window will open asking 'Whether to set origin', click yes.

Click on the imported file in the task list [Figure 6.8].

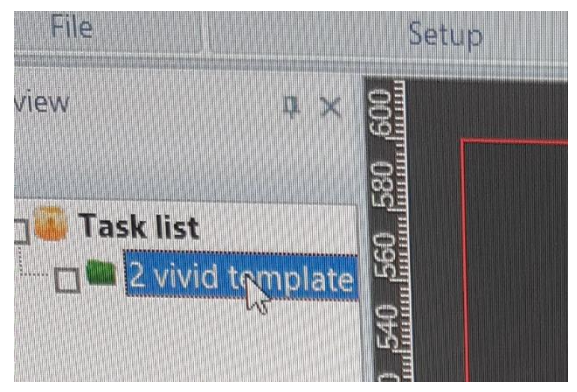

Figure 6.8

Enter the amount of media you require cutting [Figure 6.9] and anywhere on the display to save the changes.

| ask n   | 2 vivid template |
|---------|------------------|
| tatus   | To be cut        |
| Cuttin  | 1                |
| Config  | EQ130            |
| Uncon   |                  |
| Size    | 149.97X149.97m   |
| Time    | 0m50s            |
| Last Ti | 0m50s            |

Figure 6.9

Once finished click start [Figure 6.10]. if at any point you need to pause the machine or stop this is located next the start button.

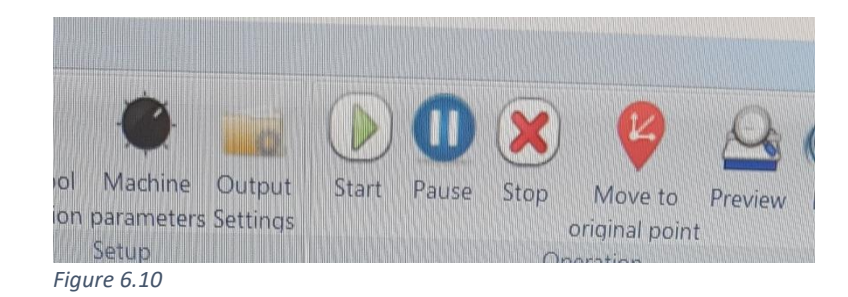

# 7.Blade changing

## <u>RCT:</u>

Unscrew the tool using the silver knurled knob [Figure 7.1] and remove the blade.

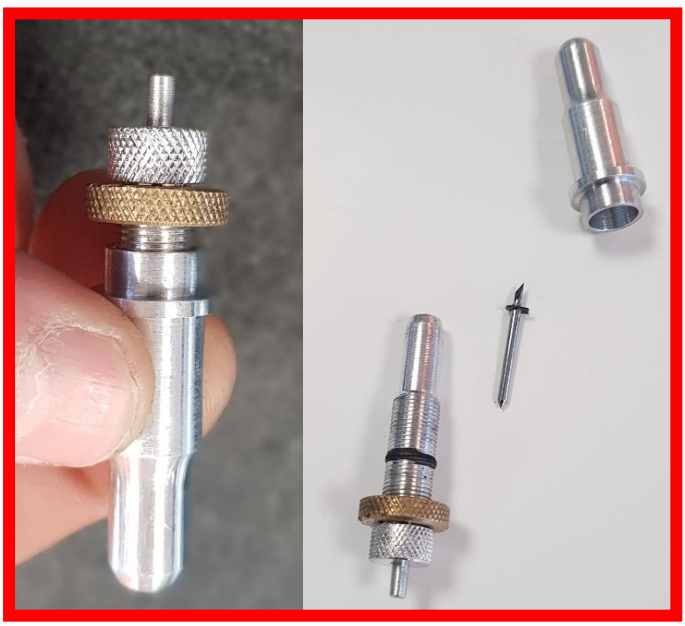

Figure 7.1

Insert new blade, reassemble the tool and set depth as required [Chapter 3].

# 8.Maintenance

### Compressor:

The compressor will require draining regularly, at a minimum of once a week.

Turn on the machine for the compressor to fill with air, once finished switch of the power to the machine and unscrew the drain valve [Figure 8.1]. Allow the compressor to completely drain and then tighten the drain valve.

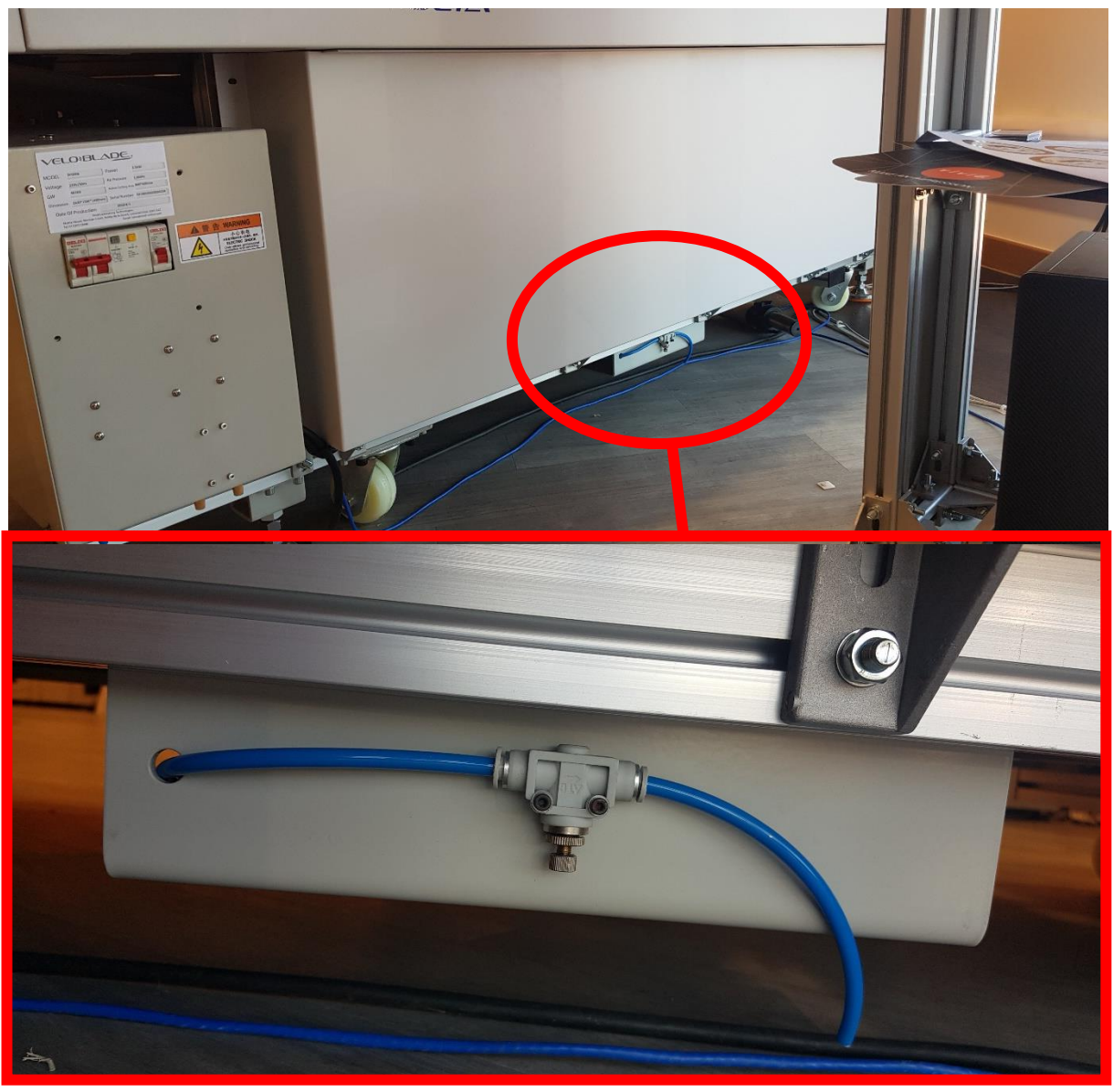

Figure 8.1

### Linear bearings:

The Linea bearings will require cleaning and re lubricating at a minimum of every three weeks.

Using a cloth clean all linear bearings [feeder x 2 and head x 2] removing all dust and old lubricant [Figure 8.2]. Once finished relubricate all bearings using 3in1 oil.

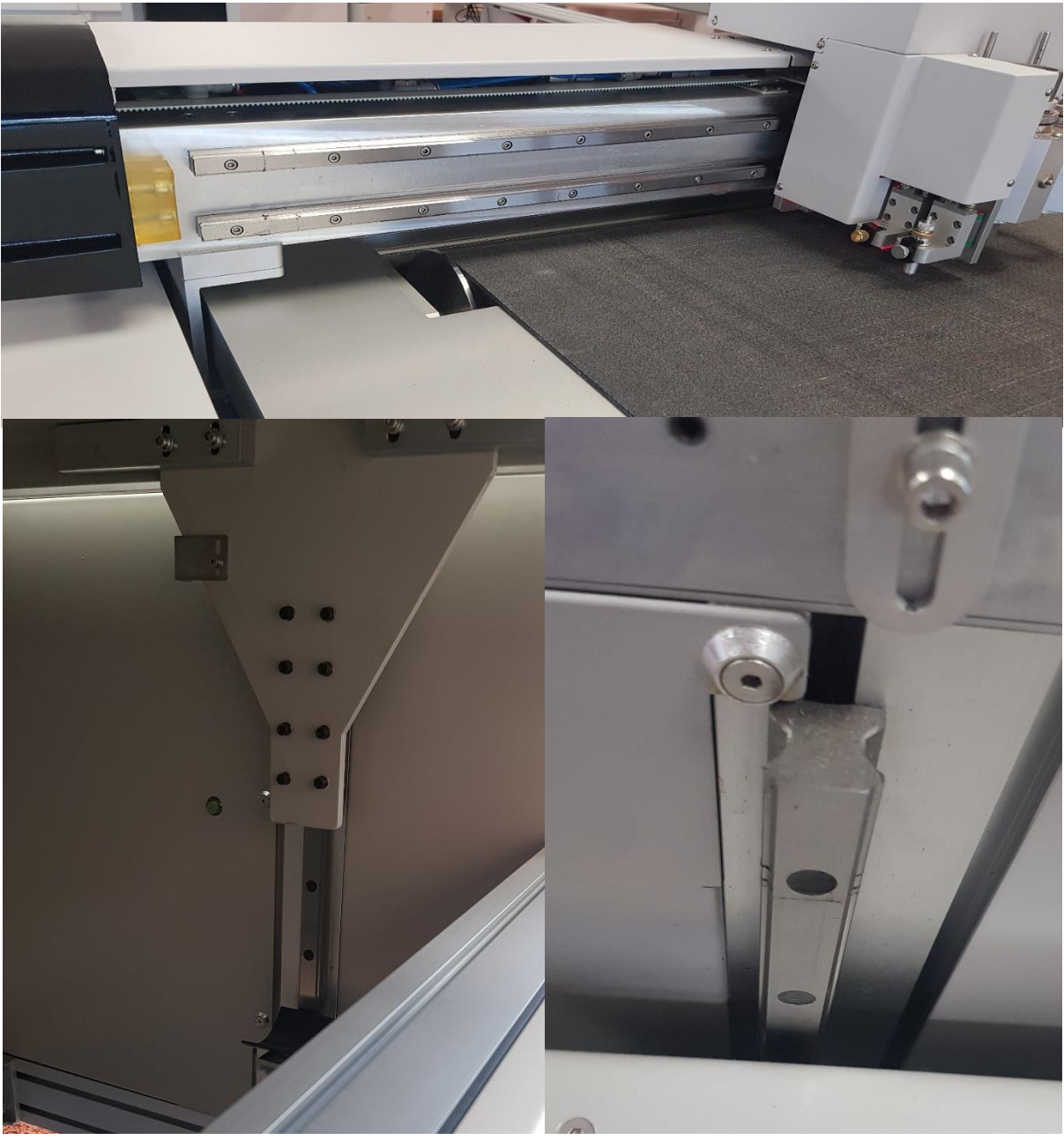

Figure 8.2

### **Cutting belt:**

The cutting belt must be cleaned regularly, depending on usage this could be daily or weekly. If using heavily every day the belt must be cleaned at the end of each day.

To clean the belt use a plastic thistle brush or hoover.